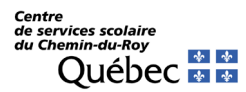

## Comment faire une demande de révision de note d'une épreuve ministérielle dans le dossier de l'élève ?

- 1- Aller dans le dossier scolaire de l'élève en ligne en suivant ce lien https://portail.education.gouv.qc.ca/fr/accueil
- 2- Entrer l'adresse courriel et le mot de passe utilisés lors de la création du compte. En cas d'oubli du mot de passe, cliquer sur « Mot de passe oublié ». Si des problèmes de connexion persistent, il sera possible de contacter le ministère en cliquant sur « Nous joindre ». Si l'élève n'a pas créé son compte, il est encore possible de le faire en cliquant sur « Créer un compte ».

|                                                                                                    | English |
|----------------------------------------------------------------------------------------------------|---------|
|                                                                                                    | English |
|                                                                                                    |         |
| Connexion aux Services en ligne                                                                                                    |         |
| Les services en ligne sont disponibles pour les élèves ayant suivi des<br>cours au secondaire, à la formation générale des adultes ou à la<br>formation professionnelle depuis l'année scolaire 2018-2019.<br>Veuillez également noter que les résultats de l'enseignement supérieur<br>(collégial ou universitaire) ne sont pas inclus et qu'une de ces formations<br>ne permet pas d'accéder à ces services en ligne. |         |
| Adresse courriel                                                                                                    |         |
| Mot de passe                                                                                                    |         |
| Ouvrir une session                                                                                                    |         |
| + Créer un compte 🔞 Mot de passe oublié?                                                                                                    |         |

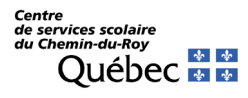

3- Une fois dans le dossier de l'élève, cliquer sur « *demandes de révision de correction d'une épreuve ministérielle* » ou sur « *ici* » dans l'encadré jaune en haut de l'écran. Les deux liens vous amèneront sur la même page.

| Pour les demandes de révision de correc | ction d'une épreuve minis | stérielle, <mark>cliquer ici</mark> . |  |
|-----------------------------------------|---------------------------|---------------------------------------|--|
| Formation générale des jeunes           | 1                         | 1                                     |  |
| Diplômes                                |                           |                                       |  |
| Il n'y a aucun résultat dans votre do   | ossier.                   |                                       |  |

## Résultats des apprentissages

| Code de cours 🕦 | Titre du cours ()                                                 | Unités obtenues (j) | Résultat final (j) | Année 🕦 | Mois (j) | Rang cinquième (j) | Rang centile 🕦 |
|-----------------|-------------------------------------------------------------------|---------------------|--------------------|---------|----------|--------------------|----------------|
| 043402          | Éduc. physique et à la santé                                      | 2                   | 79                 | 2023    | 06       | 4                  |                |
| 045444          | Éduc. physique (progr. local)                                     | 4                   | 78                 | 2023    | 06       | 4                  |                |
| <b>€</b> 055444 | Science et technologie                                            |                     | 54                 | 2023    | 08       |                    | 31             |
| ⊕ 063414        | Mathématique: Culture, société et technique                       |                     | 48                 | 2023    | 08       |                    | 28             |
| 069404          | Éthique et culture religieuse                                     | 4                   | 72                 | 2023    | 06       | 5                  |                |
| 085404          | Histoire du Québec et du Canada                                   | 4                   | 60                 | 2023    | 06       | 4                  | 15             |
| <b>⊕</b> 132406 | Français, langue d'enseignement de la 4e secondaire               | 6                   | 61                 | 2023    | 08       |                    |                |
| + 134404        | Anglais, langue seconde, programme de<br>base de la 4e secondaire | 4                   | 60                 | 2023    | 06       |                    |                |
| 168402          | Arts plastiques                                                   |                     | 56                 | 2023    | 06       | 4                  |                |

Les résultats rendus disponibles par ce service proviennent des registres du ministère de l'Éducation. La copie imprimée de ceux-ci ne constitue toutefois pas un document officiel.

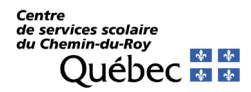

4- Sélectionner les épreuves à réviser, puis cliquer sur « *Confirmer ma demande de révision de note* ». Noter que l'élève a accès aux épreuves de toutes les sessions qu'il peut faire réviser (juin 2023 et août 2023 dans cet exemple).

|                        | Code du cours                                                          | Titre du cours                                                                                                    | Code de l'épreuve                                               | Titre de l'épreuve                                                                                                    | Année             | Mois  | Résultat de l'épreuv |
|------------------------|------------------------------------------------------------------------|----------------------------------------------------------------------------------------------------|-----------------------------------------------------------------|----------------------------------------------------------------------------------------------------|-------------------|-------|----------------------|
| B                      | 055444                                                                 | Science et technologie                                                                                                    | 055410                                                          | Théorie                                                                                                    | 2023              | 06    | 51                   |
|                        | 055444                                                                 | Science et technologie                                                                                                    | 055410                                                          | Théorie                                                                                                    | 2023              | 08    | 42                   |
|                        | 063414                                                                 | Mathématique: Culture, société et technique                                                                                                    | 063420                                                          | Utiliser un raisonnement mathématique                                                                                          | 2023              | 06    | 38                   |
|                        | 063414                                                                 | Mathématique: Culture, société et technique                                                                                                    | 063420                                                          | Utiliser un raisonnement mathématique                                                                                          | 2023              | 08    | 4                    |
|                        |                                                                        |                                                                                                    | 085404                                                          | Histoire du Québec et du Canada                                                                                                | 2023              | 06    | 60                   |
| es i                   | évisions de la                                                         | correction de l'épréuve ministerielle consisten                                                                                                    |                                                                 |                                                                                                    | 1.2               |       |                      |
| Les I<br>Pour          | évisions de la<br>r les demande                                        | es de révision du résultat obtenu à l'école, veuil                                                                                                    | lez contacter voti                                              | re école. Souhaitez-vous poursuivre la dem                                                                                     | ande?             |       |                      |
| Les i<br>Poui<br>Le ré | révisions de la<br>r les demande<br>sultat de la re<br>nger le résulta | évision de la correction de l'épreuve ministerielle consisten<br>évision de la correction de l'épreuve ministériel<br>t de l'épreuve obtenu à la suite de la première d | lez contacter voti<br>le est définitif. La<br>correction. Souha | re école. Souhaitez-vous poursuivre la dem<br>révision de la correction peut faire diminu<br>aitez-vous poursuivre la demande? | ande?<br>er, augr | mente | r ou ne pas          |

5- C'est terminé ! Lorsque le ministère aura complété la révision de note, l'élève recevra un message par courriel pour l'aviser. Il devra retourner dans son dossier pour consulter le nouveau résultat.